# Инструкция по получению государственной услуги «Зачисление в образовательную организацию»

Услуга «Зачисление в образовательное учреждение» предоставляется в электронном виде через Единый портал государственных услуг (ЕПГУ) <u>www.gosuslugi.ru</u>.

# Условия подачи заявления на зачисление в общеобразовательное учреждение:

- 1. Для подачи заявления на зачисление в образовательную организацию родителю (законному представителю) ребенка необходимо заполнить форму заявления на ЕПГУ.
- 2. Заявление, поданное в электронном виде, будет рассмотрено так же как заявление родителя (законного представителя), который обратился с заявлением лично.
- 3. При электронном способе подачи заявления каждая общеобразовательная организация определяет срок, в течение которого необходимо предоставление подтверждающих документов. Датой и временем регистрации заявления, поданного через Единый портал государственных услуг, считается дата подачи заявления, а не дата предоставления подтверждающих документов.
- 4. При подаче заявлений важно обратить внимание, что регистрация в каждой образовательной организации будет формироваться с учетом хронологии поданных заявлений.
- 5. Кроме этого, родителям необходимо помнить, если заявление в электронной форме будет подано до начала срока официального приема заявлений, то данное заявление будет отклонено.
- 6. Графики начала приема заявлений размещены на сайтах школ и на сайте Управления образования администрации Советского района в разделе «Государственные и муниципальные услуги» подраздел «Зачисление в ОО».

# Порядок получения услуги в электронном виде:

Для получения услуги необходимо зайти на Единый портал государственных услуг по адресу <u>https://www.gosuslugi.ru/</u>.

Убедиться, что местоположение определено правильно: Советский район.

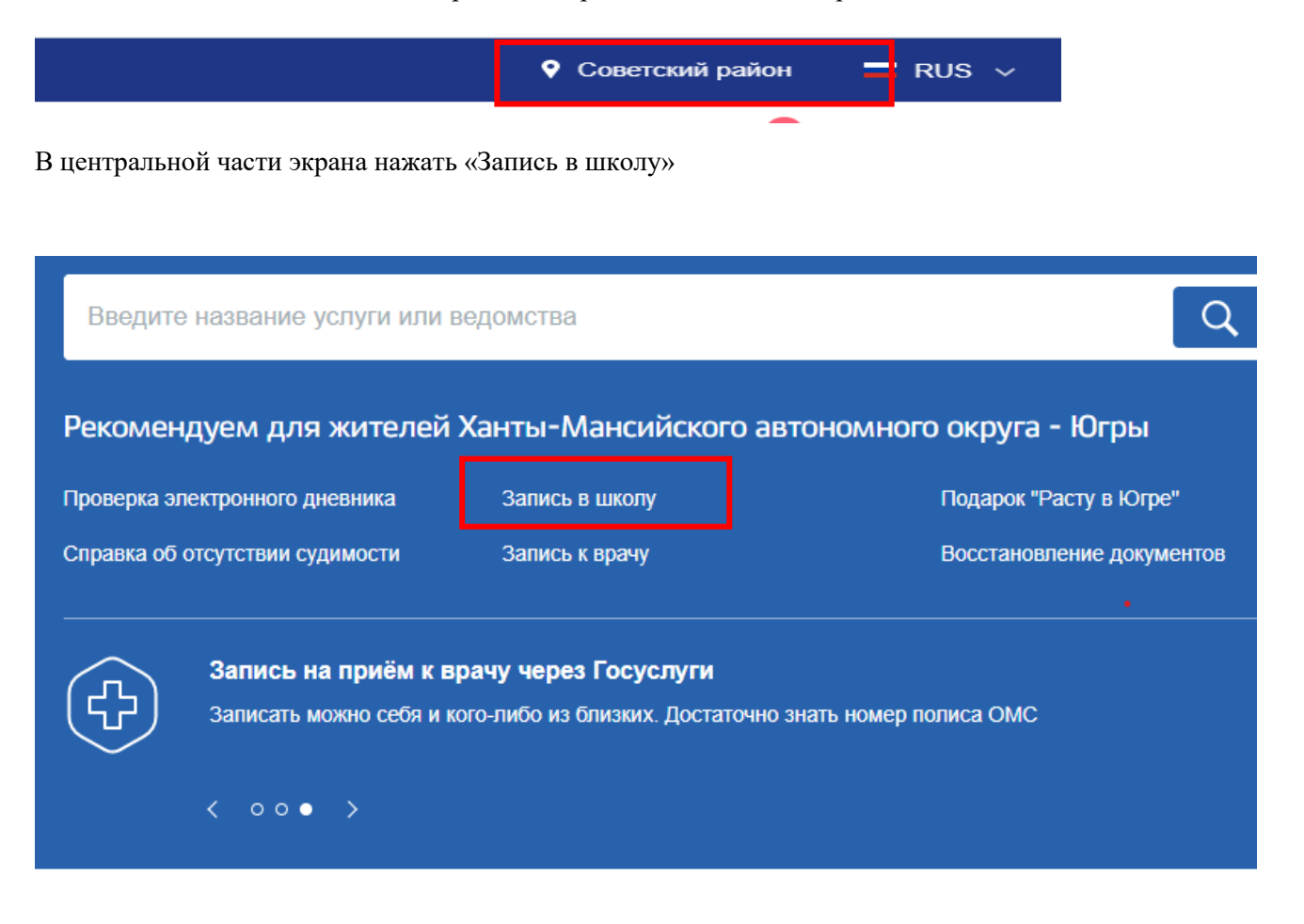

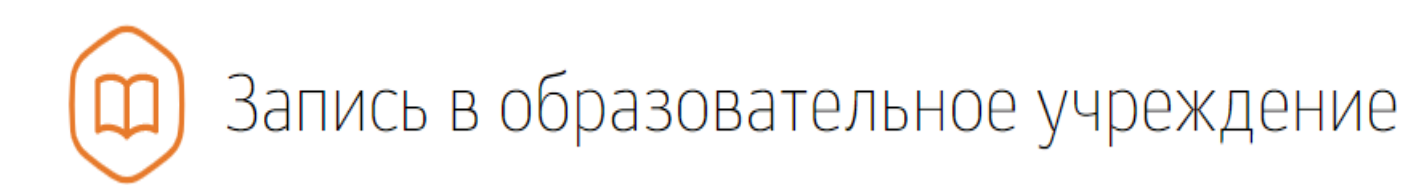

Вернуться

Узнайте, как подать заявление на зачисление ребенка в школу в вашем регионе

Управление образования администрации Советского района

Э Зачисление в образовательную организацию

# Зачисление в образовательную организацию

🔇 Вернуться

Показаны услуги Для граждан 🗸

Электронные услуги

Зачисление в образовательную организацию

Неэлектронные услуги

Зачисление в организацию дополнительного образования, реализующую дополнительные общеобразовательные программы для детей в сфере образования

# Нажать «Получить услугу»

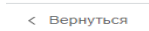

Зачисление в образовательную организацию

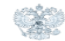

Услугу предоставляет Управление образования администрации Советского

Получить услугу

Описание услуги

Заполнить все необходимые поля.

# В пункте 7, выбрать «Советский район», тип заявления «Прием»

# Выбор общеобразовательного учреждения Мункципальное образование Советский район Подача заявлений на перевод будет доступна после 03.02.2020 Тип заявления Прием Перевод

Желаемое образовательное учреждение: выбрать «МБОУ СОШ № 1 г. Советский»

При наличии льгот, указать категорию льготы.

#### Желаемое образовательное учреждение

Желаемая образовательная организация МБОУ СОШ № 1 г. Советский

|   | Льгота                                                                                                    | ^ |
|---|----------------------------------------------------------------------------------------------------|---|
| 8 | ✓ [Не выбрано]                                                                                                    | ^ |
|   | Дети военнослужащих по месту жительства их семей                                                                                                    |   |
|   | Дети сотрудника полиции, погибшего (умершего) вследствие увечья или иного повреждения здоровья, полученных в связи с выполнением служебных обязанностей                                                                                                    |   |
|   | Дети, находящиеся (находившиеся) на иждивении сотрудников полиции, граждан РФ                                                                                                    |   |
|   | Дети военнослужащих, погибших (умерших) в период прохождения военной службы,<br>проходивших военную службу по контракту и погибших (умерших) после увольнения с<br>военной службы по достижении ими предельного возраста пребывания на военной<br>службе, по состоянию здоровья или в связи с организационно-штатными мероприятиями<br>Данной льготой указанная категория граждан может воспользоваться в течение одного | L |

### При наличии загрузите электронные копии документов

# Выберите в каком виде проинформировать Вас о результатах приема в первый класс

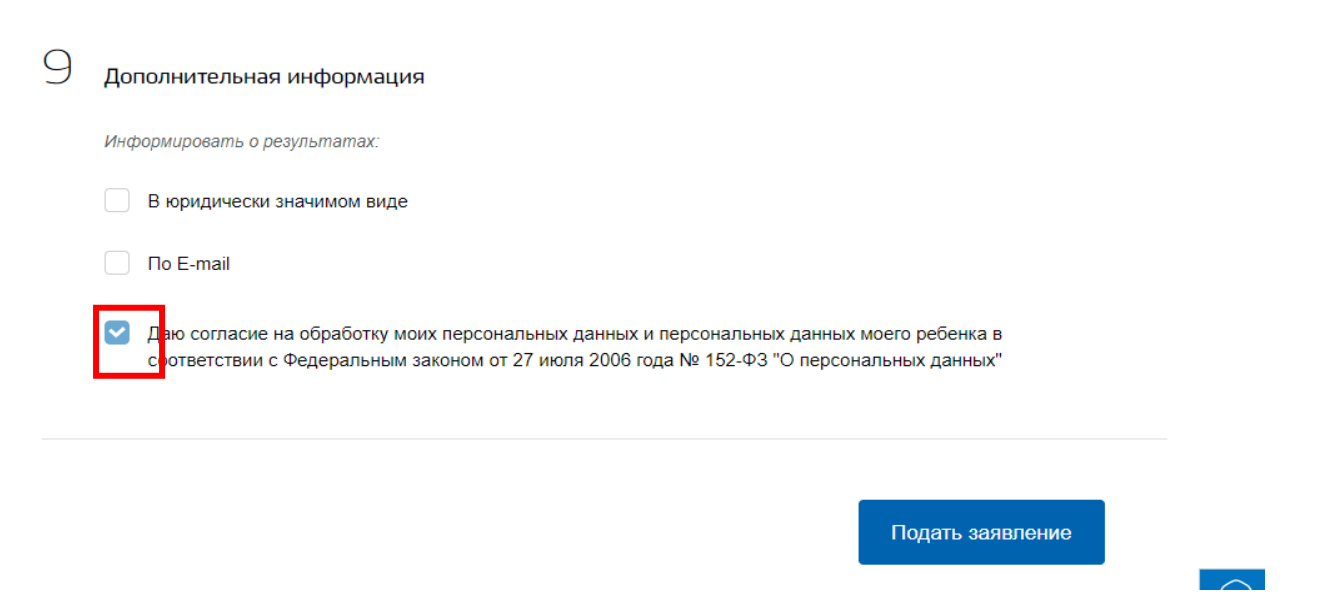

Поставьте галочку в «Даю согласие на обработку моих персональных данных и персональных данных моего ребенка в соответствии с Федеральным законом от 27 июля 2006 года № 152-ФЗ "О персональных данных"» и нажмите на «Подать заявление»